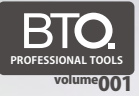

1 SECTION

# USB DELEGATER.

USB DELEGATER is a device which will introduce the information outside into your PC. It will work in your place and dedicate itself just for you all the time!

## 【取扱説明書】

USB DELEGATER を用いると、スイッチやセンサを USB キーボード/マウス/ジョイスティック(ジョイパッド)の 入力に変換し、パソコンに取り込む事が出来ます。

> 製品ホームページ http://bit-trade-one.co.jp/P-Tools/Pro001-DEL.html

[接続方法](使用工具=マイナスドライバー)

本体のフタを開けます。スイッチから配線を引き出します。 被覆を剥き、マイナスドライバを用いて配線を端子台に止めます。

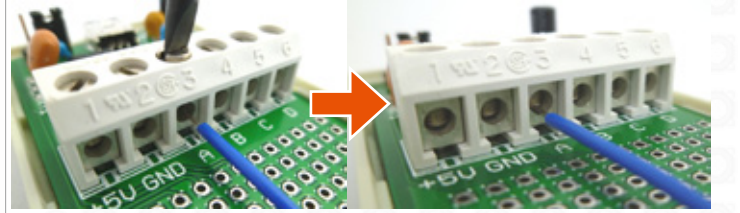

A/B/C/D にスイッチ・センサ類を接続し、GND は GND 端子にまとめて接続します。 +5V 端子から +5V を取り出す事も出来ます。(100mA 程を目安にして下さい)

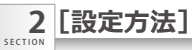

USB DELEGATER を PC に接続し、付属 CD に入っている USB DELEGATER\_CT.exe を起動します。

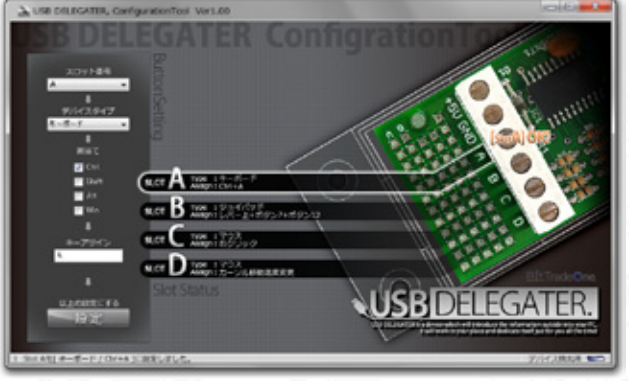

※この [USB DELEGATER Configuration Tool] の最新版は 製品情報ページからダウンロードする事が出来ます。

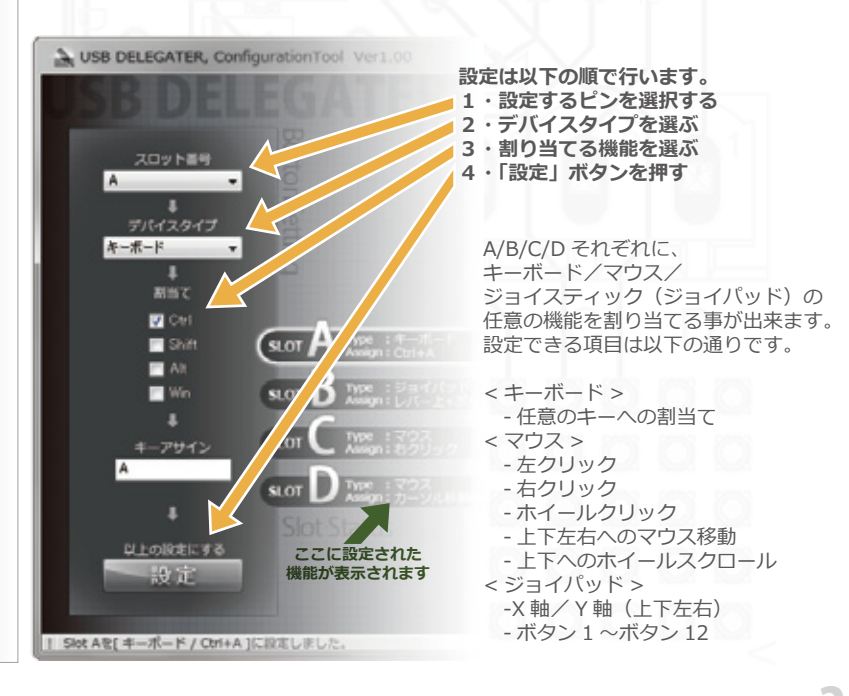

# 3[ファームウェア書き換え方法]

USB DELEGATER はファームウェアを書き換える事により、 最新バージョンに更新する事が出来ます。

ファームウェアの書き換えは以下の手順で行います。

- 0・製品ホームページから最新のファームウェアをダウンロードします
- 1 · USB DELEGATER をパソコンから取り外します
- 2・USB DELEGATER の蓋をあけ、内部ショートピンの位置を「BOOT」に合わせます。

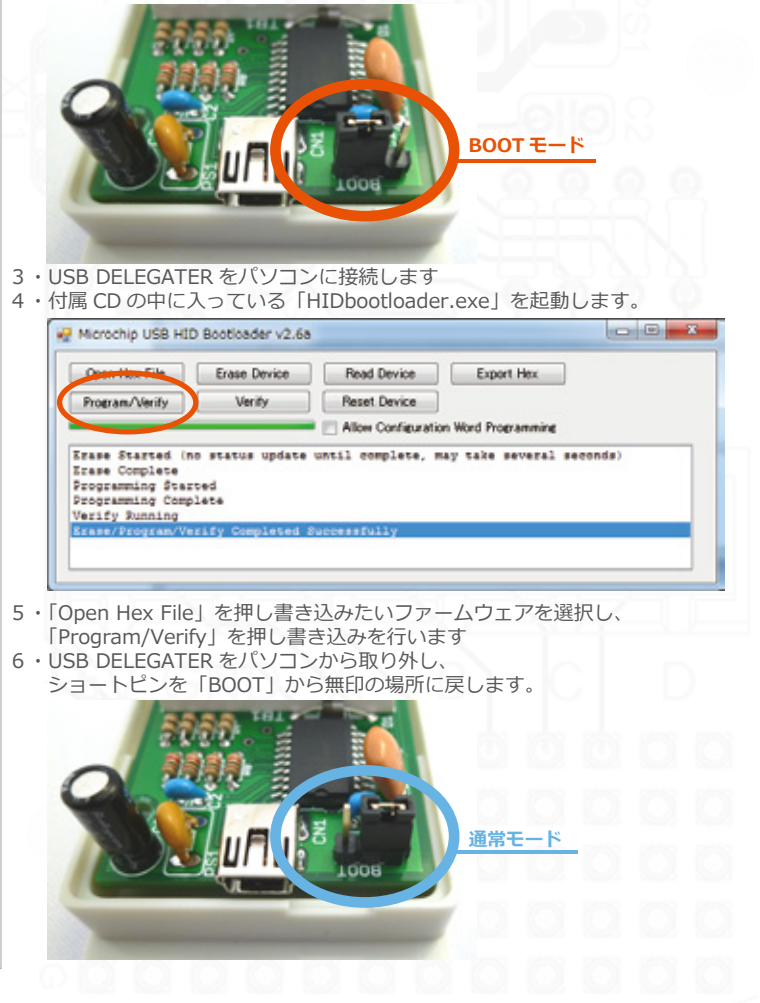

#### 4 [内容物]

SECTION

USB DELEGATER 本体 USB ケーブル(1.0m) 配線用ケーブル (AWG24 / 6 色 各 0.5m) マニュアル CD-R(設定用ツール・設計データ・ ファームウェア書き換えツール)

対応 OS: Windows XP / Vista / 7(64bit も動作確認済) Windows は米国 Microsoft Corporation の 米国およびその他の国における登録商標です。

コネクタ: USB mini B 入力点数:4 センサ用出力電源:5V (USB 電源を供給)

製品外形 縦:40mm 横:90mm 高さ:25mm

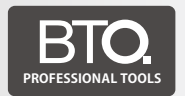

BTO プロツールとは、プロフェッショナルの 仕事をサポートする為に開発されたツールです。 オープンソースのテクノロジを用いて、 高品質/高性能は勿論の事、 高い汎用性と拡張性を実現しています。

開発製造元

### BitTradeOne.

株式会社ビット・トレード・ワン 神奈川県相模原市中央区相模原8丁目10-18フレンドビル3F

販売協力

Absolute

アブソリュート株式会社 神奈川県伊勢原市上粕屋 839-1

万一製品に欠品等不具合が御座いましたら、こちらまでお問い合わせください。 info@bit-trade-one.co.jp

page 4